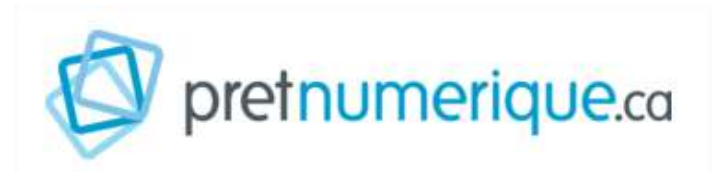

## **Appareils Android (installation Aldiko)**

Étapes:

- 1. Créer un identifiant Adobe
- 2. Installer Aldiko Book Reader
- 3. Emprunter un livre et l'ouvrir dans Aldiko Book Reader (Android et Kobo Arc)
- 4. Retourner un livre emprunté dans Aldiko Book Reader (Android et Kobo Arc)

## 1. Créer un identifiant Adobe

Visionnez la vidéo pour cette étape

## Qu'est-ce qu'un identifiant Adobe?

Qu'est-ce qu'un identifiant Adobe?

Un identifiant Adobe est un compte gratuit qui vous permet d'ouvrir des livres protégés par verrou numérique et de les consulter sur plusieurs appareils. Afin de lire le même livre sur différents appareils, chaque appareil doit être autorisé avec le même identifiant Adobe.

Dois-je absolument créer un identifiant Adobe?

**Oui**, pour tous les types d'appareils, il vous faudra vous créer un identifiant Adobe.

~

D

- 1. Rendez-vous à la page de connexion d'Adobe.
- 2. Cliquez sur **Créez un compte**

| Se c                   | onnecter                                |
|------------------------|-----------------------------------------|
| Vous <mark>êtes</mark> | un nouvel utilisateur ? Créez un compte |
| Adresse e-ma           | ail                                     |
|                        | Continuer                               |
|                        | Ou                                      |
|                        | G Continuer avec Google                 |
|                        | Continuer avec Facebook                 |
|                        | Continuer avec Apple                    |
|                        |                                         |

Remplissez le formulaire et prenez en note l'adresse électronique et le mot de passe que vous choisirez. Cliquez sur **Créer un compte**.

| Adresse e-mail                                                                                    |                                                                                                    |                                                                                                    |                                                            |
|---------------------------------------------------------------------------------------------------|----------------------------------------------------------------------------------------------------|----------------------------------------------------------------------------------------------------|------------------------------------------------------------|
| Prénom                                                                                            | М                                                                                                    | Nom                                                                                                   |                                                            |
| Mot de passe                                                                                      |                                                                                                    |                                                                                                    | Ø                                                          |
| Data de activação 🖸                                                                               |                                                                                                    |                                                                                                    |                                                            |
| Mair                                                                                              |                                                                                                    |                                                                                                    | -                                                          |
| Janvier                                                                                           | ~                                                                                                    |                                                                                                    | li                                                         |
| Pays/Région                                                                                       |                                                                                                    |                                                                                                    |                                                            |
| Canada                                                                                            |                                                                                                    |                                                                                                    | ~                                                          |
| La Familie Adobe d'en<br>travers d'e-mails perso<br>d'informations ou pour<br>de confidentialité. | rreprises est autorises<br>innalisé sur ses produ<br>r vous désinscrire à to<br>ontacté par e-mail<br>in compte, je déclare a<br>que de confidentialité | e a m'envoyer des into<br>nits et services. Pour p<br>out moment, consulte<br>avoir lu et accepter le | ormations au<br>Jus<br>22 notre Politique<br>25 Conditions |
|                                                                                                   |                                                                                                    | Creter                                                                                                | un compte                                                  |

Votre identifiant Adobe est l'adresse électronique que vous avez inscrite dans le formulaire. N'oubliez pas de le prendre en note ainsi que le mot de passe que vous choisirez: ces renseignements seront nécessaires pour configurer tous les logiciels et les appareils que vous utiliserez pour lire des livres numériques.

## 2. Installer Aldiko Book Reader

1- À partir de l'écran d'accueil de votre tablette, allez dans le **Google Play Store**.

Vous pouvez aussi télécharger l'application directement.

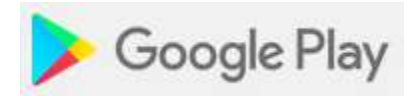

2- Appuyez sur la loupe située dans le coin supérieur droit de l'écran et cherchez **Aldiko**. Sélectionnez le premier résultat, **Aldiko Book Reader**.

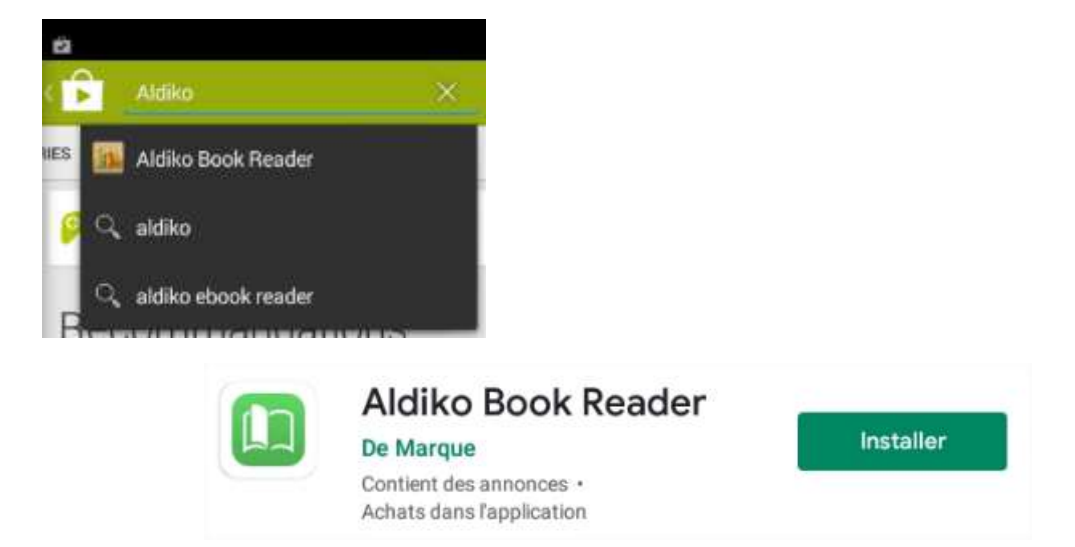

Cliquez sur Installer puis Appuyez sur **Accepter** pour autoriser l'installation de l'application. L'installation peut prendre quelques minutes.

|                            | Aldiko Book Reader<br>doit avoir accès aux éléments | suivants |
|----------------------------|-----------------------------------------------------|----------|
| \$                         | Achats dans l'application                           |          |
| Do                         | Identité                                            | ~        |
|                            | Photos/multimédia/fichiers                          | ~        |
| Google Play G Pay ACCEPTER |                                                     | CEPTER   |

5- Une fois l'installation complétée, appuyez sur **Ouvrir** pour démarrer l'application.

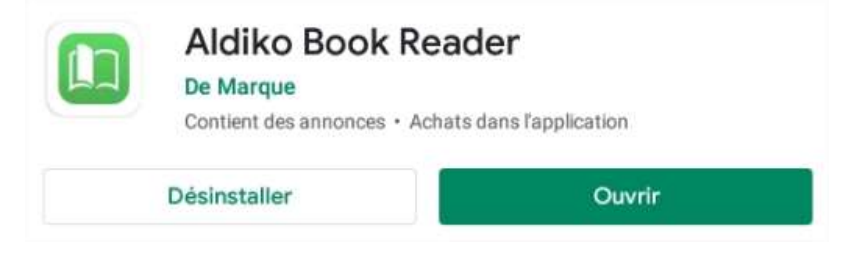

6- À l'ouverture de Aldiko, cliquez sur 'Plus tard' pour poursuivre.

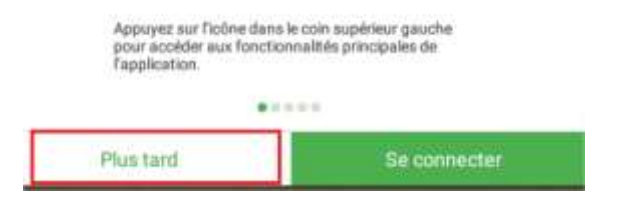

7- À l'ouverture de l'application, en haut à gauche, tapez sur **les trois barres.** Et choisir :À propos

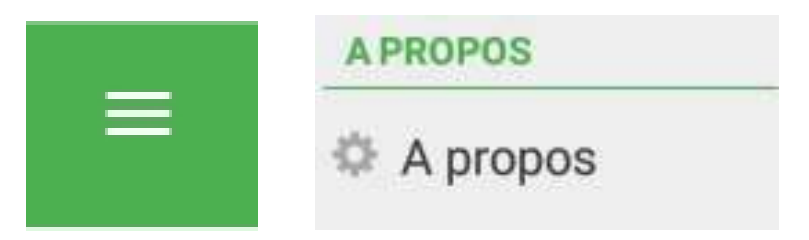

8- Dans le menu Paramètres, appuyez sur **Comptes DRM** et Ajouter un **compte DRM**.

|      | A propos       |
|------|----------------|
| Para | mètres avancés |
| Con  | nptes DRM      |
|      |                |
|      |                |
|      |                |
|      | Comptes DRM    |

9- Inscrivez votre identifiant Adobe (l'adresse électronique) et votre mot de passe choisis lors de la création de votre identifiant, puis tapez sur **Se connecter**.

| Adobe DRM                                                                  |                                    |
|----------------------------------------------------------------------------|------------------------------------|
| Vous connectez avec votre identifiant Adobe ID<br>protégés avec DRM Adobe. | vous permet d'ouvrir des documents |
| dentifiant Adobe                                                           |                                    |
| @                                                                          |                                    |
| Mot de passe                                                               |                                    |
|                                                                            |                                    |
|                                                                            | Se connecter                       |
| Vous n'avez pas de compte?                                                 | Sincorire                          |

Votre appareil est désormais configuré pour la lecture de livres numériques. Vous n'aurez plus à refaire les étapes précédentes. 3. Emprunter un livre et l'ouvrir dans Aldiko Book Reader (Android et Kobo Arc)

- Dans le navigateur Internet de votre appareil, parcourez Ma BIBLIO à moi (Réseau BIBLIO des Laurentides) pour trouver le livre que vous désirez emprunter. Pour des conseils de recherche, consultez notre <u>Guide d'utilisation de Ma BIBLIO à</u> <u>moi (Réseau BIBLIO des Laurentides)</u>.
- 2. Dans la page des résultats de recherche ou dans la fiche détaillée du livre, appuyez sur le bouton **Emprunter**.

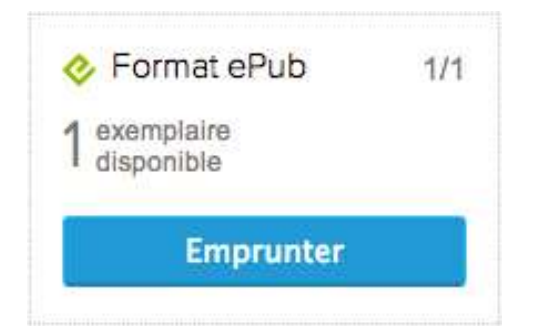

3. Sur la page de confirmation du prêt, cliquez sur le bouton **Télécharger**. Vous pouvez également télécharger ce livre en suivant le lien qui vous a été envoyé par courriel.

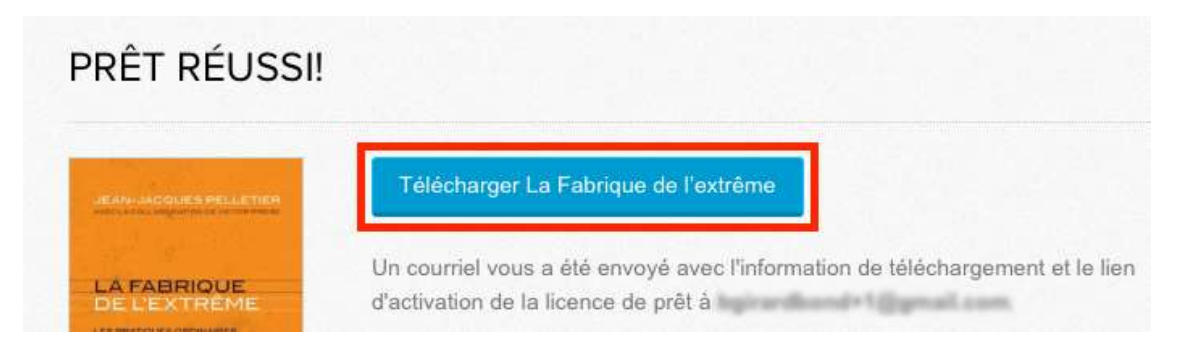

()

Vous disposez de 24 heures pour télécharger le livre emprunté. Vous pouvez le télécharger sur plusieurs appareils, pourvu que ceux-ci soient autorisés avec le même identifiant Adobe.

4. Dans la fenêtre « Continuer avec », appuyez sur Aldiko.

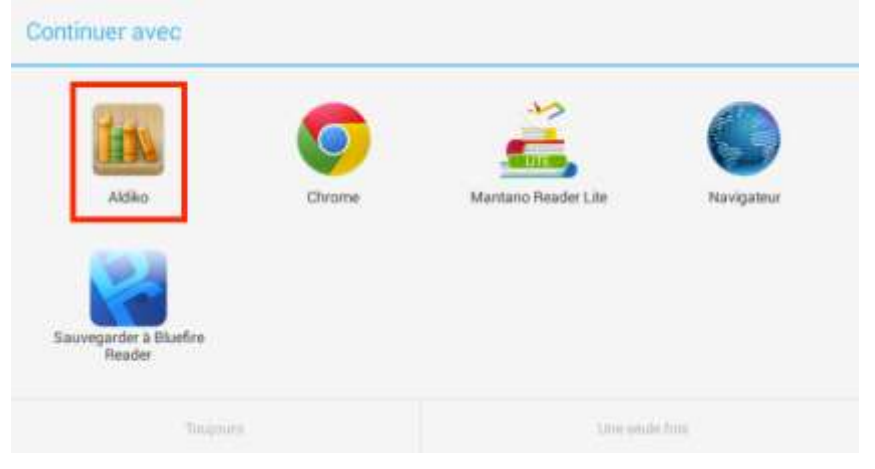

Le livre s'ouvrira dans Aldiko Book Reader à la première page. Pour revenir à votre bibliothèque, tapez sur l'écran, puis appuyez sur l'icône de retour à la bibliothèque dans le coin supérieur gauche de l'écran.

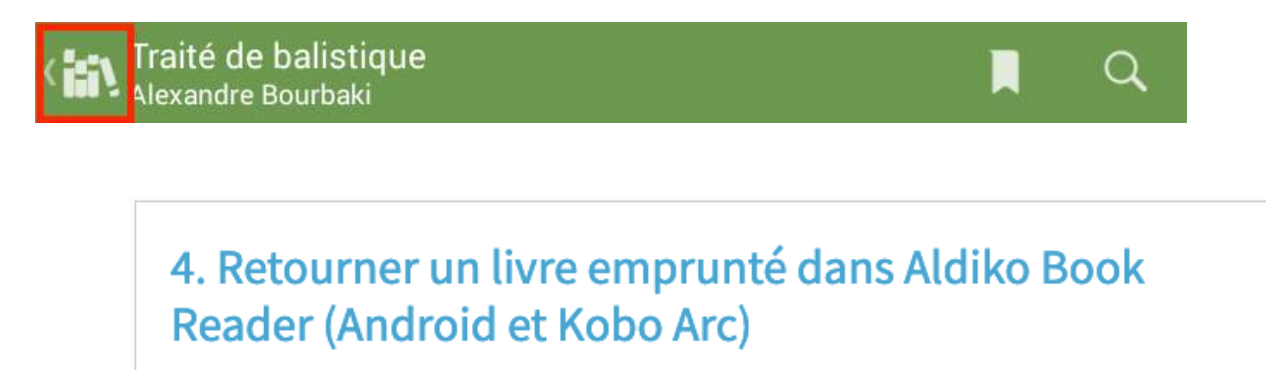

 Dans votre bibliothèque Aldiko Book Reader, appuyez et laissez votre doigt sur le livre que vous désirez retourner jusqu'à ce qu'un menu apparaisse. Ensuite, tapez sur les trois carrés superposés dans le coin supérieur droit de l'écran et appuyez sur Rendre objet emprunté. 2. Choisissez **OK** pour confirmer le retour du livre.

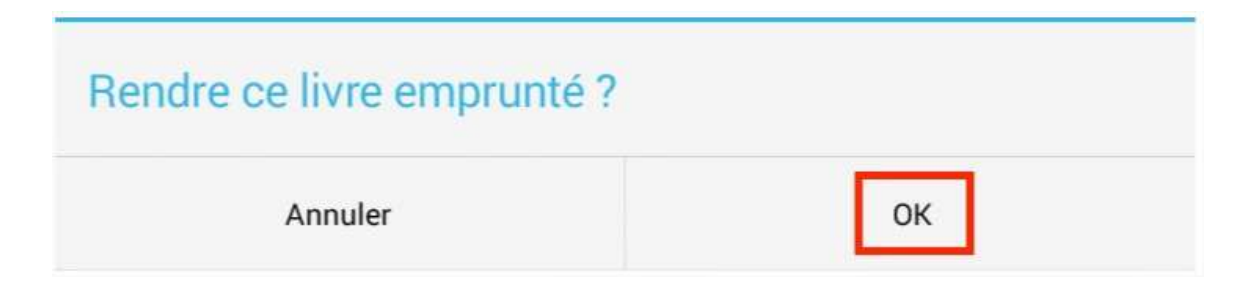

 Vous pouvez aussi retourner un livre dans l'affichage sous forme de mosaïque. Tapez sur l'icône dans le coin supérieur droit de l'écran pour faire apparaître cet affichage. Ensuite, appuyez sur les trois carrés superposés en haut à droite du livre que vous désirez retourner et choisissez Rendre objet emprunté.

| E 🚮 Livres                                    |                       |
|-----------------------------------------------|-----------------------|
| RÉCEMMENT LUS BIBLIOTHÈQUE                    | RÉCENTS AJOUTS        |
| Traité de<br>balistique<br>Alexandre Bourbaki | Détails               |
| Page 1 sur 160 (0%)                           | Supprimer (2)         |
|                                               | Rendre objet emprunté |

4. Dans quelques minutes, Ma BIBLIO à moi (Réseau BIBLIO des Laurentides) aura traité votre retour et le livre emprunté disparaîtra de votre dossier.